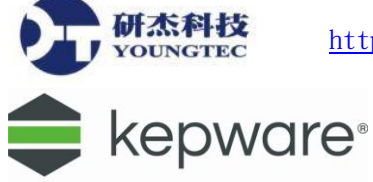

## ClientAce 授權註冊及應用程式佈署說明

## 一、 請在欲進行註冊的電腦中進行下列步驟:

1. 從「開始」->「所有程式」->「Kepware Products」->「 ClientAce」中啟動「License ClientAce」 程式。

| Ī | 🛅 ClientAce 🔸 | 6   | Help Documentation | F |
|---|---------------|-----|--------------------|---|
| Þ | ¥             | 5   | License ClientAce  |   |
| × |               | Ъ.  | OPC Quick Client   |   |
| Þ |               | n 🎝 | Sign Executable    |   |

2. Kepware ClientAce License 對話方盒會被開啟。按下對話方盒中左下方的「Acquire License」 按鈕。

| Kepware ClientACE License                                   | <u>? ×</u> |
|-------------------------------------------------------------|------------|
| Please paste the license text from your register mail here. | Paste      |
|                                                             |            |
|                                                             |            |
| Acquire License Register License                            | Cancel     |

3. Registration Information 對話方盒會被開啟。填入使用者英文姓名和公司英文名稱之後,按下「OK」按鈕繼續。

| 🧧 Dialog                                                                                                    |    | ? ×    |
|----------------------------------------------------------------------------------------------------|----|--------|
| Registration information                                                                                                    |    |        |
| Name:                                                                                                    |    |        |
| James Kelly                                                                                                    |    |        |
| Company:                                                                                                    |    |        |
| Kelly Machines                                                                                                    |    |        |
| License information:                                                                                                    |    |        |
| Type=4<br>Company=Kelly Machines<br>Name=James Kelly<br>Product=ClientAce Sign Tool<br>Version=1.0<br>Category=Professional |    | ▲<br>▼ |
|                                                                                                    | ок | Cancel |

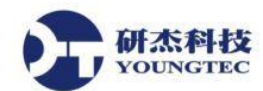

- 4. 接著將會有一個載有內文訊息的新郵件視窗被開啟。按下傳送按鈕來將此新郵件寄至 Kepware 公司的 <u>ca.licensing@kepware.com</u>信箱。
- 5. Kepware 公司將會以電子郵件回覆註冊碼。只要將此註冊碼複製到步驟 2 的 Kepware ClientAce License 對話方盒,接著按下此對話方盒中的「Register License」按鈕。

| Kepware ClientACE License                                                                                                    |        | ? × |
|----------------------------------------------------------------------------------------------------|--------|-----|
| Please paste the license text from your register mail here.                                                                                                    | Paste  |     |
|                                                                                                    |        |     |
| Product=ClientAce Sign Tool                                                                                                    |        |     |
| Category=Professional<br>Date=2007-04-26<br>Key1=D9BFD9BF<br>Key2=54CEFDCF<br>Key3=00111129495D<br>MasterKey=698880A2C4C83680E96A4547A4996A38594932528F6F86A5D41BE2B02648348D5D<br>CheckBinary=92D3886AA7CEE9EBD424679C62038F6<br>CheckClock=9FC2E867492880538F7DB609E99B788D<br>CheckClock=9FC2E867492880538F7DB609E99B788D<br>CheckDemoTime=A4850165A92F0AE53E6171B47AB069DF<br>CreateLicense=B1AB61625388ADA63091A1440D2AA9F7<br>InitProtection=8423715D6A3EF6D548429AD74305E70D<br>CS=V6jLWy35+39FWcB+rWmtsg |        |     |
| Acquire License Register License                                                                                                    | Cancel |     |

6. 最後會有一確認訊息會出現,告訴我們 ClientAce 已在此電腦上註冊成功。此部電腦以後就 具有簽認以 ClientAce 所建立的 OPC Client 應用程式之功能。

| 🚺 Kepware ClientACE Lic                                                                                                    | ense                                                                                                    | ? ×    |
|----------------------------------------------------------------------------------------------------|----------------------------------------------------------------------------------------------------|--------|
| Please paste the li                                                                                                    | cense text from your register mail here.                                                                                                    | Paste  |
| Type=4<br>Company=Kelly Machines<br>Name=James Kelly<br>Product=ClientAce Sign Te<br>Version=1.0<br>Category=Professional<br>Date=2007-04-26<br>Key1=D9BFD9BF<br>Key2=54CEFDCF<br>Key3=00111129495D<br>MasterKey=698880A2C4(<br>CheckBinary=92D3886AA7<br>CheckClock=9FC2E867492<br>CheckDemoTime=A4B5016<br>CreateLicense=B1AB61625 | Register license succeeded     Image: Now you can restart the application and use it.     OK   B348D5D CEEE9EBD424679C6203BF6 B8053BF7DB609E99B788D 5A92F0AE53E6171B47AB069DF 338ADA63091A1440D2AA9F7 |        |
| Acquire License                                                                                                    | Register License                                                                                                    | Cancel |

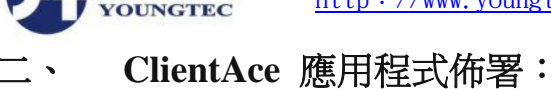

开杰科技

依照你的應用程式所使用到的功能,為了要讓你的 OPC Client 應用程式正確的執行,其中的一個或是多個下列檔案將有必要隨著主程式一併複製到欲執行的工作站。

Kepware.ClientAce.Base.dll Kepware.ClientAce.BrowseControls.dll Kepware.ClientAce.Da\_Junction.dll Kepware.ClientAce.KEPServerExControls.dll Kepware.ClientAce.OpcClient.dll

<YourCustomClientAceApplication>.exe <YourCustomClientAceApplication>.lic

這些檔案將會被放置在 Visual Studio 的程式建置輸出目錄。當你要佈署你的 Client 端應用程式時,這些檔案必須被安裝在與你的執行檔相同的路徑之中。

## .NET Framework 需求

當佈署以 ClientAce 建立的客製化 OPC Client 應用程式時,視你開發環境上的.NET Framework 而定,.NET Framework 3.5sp1 或 4.0 以上必須要被安裝在你將要佈署的工作站上。